## Marketplace Orders – Quick Guide

## Searching and Viewing Orders

- 1. Go to https://secure.touchnet.net/central/ to log in to Marketplace.
- 2. Select "Marketplace" under the Applications Menu.

| U.Commerce Central                                                                                                    |                                                                     |                               |                  |                                                                                                    |     |     |          |   |         |               |                         |         |   |         |  |
|----------------------------------------------------------------------------------------------------|---------------------------------------------------------------------|-------------------------------|------------------|----------------------------------------------------------------------------------------------------|-----|-----|----------|---|---------|---------------|-------------------------|---------|---|---------|--|
| Home Dashboard -                                                                                                    | Applicat                                                            | tions •                       | Admini           | stration Client Community ~                                                                                                    | Hel | lp  |          |   |         |               |                         |         |   |         |  |
| Warketplace Home     System Administration     Administration                                                                                                    | Payment Gateway<br>Bill - Payment<br>Business Office<br>Marketplace |                               | y                | • Operations Center Home                                                                                                    |     |     |          |   |         |               |                         |         |   |         |  |
| <ul> <li>AtH RAW Conference</li> <li>AtH RAW Conference</li> <li>Accounting MS Cohort</li> <li>Accounting MS Cohort</li> <li>ALEKS</li> <li>Alliance Physician L</li> <li>AP Summer Institute</li> <li>Aquatic - Rec Sports</li> <li>Athletics</li> <li>Basketball - Men's</li> <li>Basketball - Women's</li> </ul> |                                                                     |                               |                  | ess Mall, Store, Mobile and uPay sites. Search for Order Id or System Tracking Id. Status can be changed on store and upay sites. |     |     |          |   |         |               |                         |         |   |         |  |
|                                                                                                    | Mall Link and Search                                                |                               |                  |                                                                                                    |     |     |          |   |         |               |                         | _       |   |         |  |
|                                                                                                    |                                                                     | UT Dalla                      | as Marketpla     | ce                                                                                                    |     |     |          |   |         | View Mall   V | View Mall   View Mobile |         |   |         |  |
|                                                                                                    |                                                                     | Order or System Tracking ID : |                  |                                                                                                    |     |     |          |   |         |               |                         |         |   |         |  |
|                                                                                                    |                                                                     | Search Advanced Search        |                  |                                                                                                    |     |     |          |   |         |               |                         |         |   |         |  |
| Bursar Payments Merchan                                                                                                    | t                                                                   | Stores                        |                  |                                                                                                    |     |     |          |   |         |               |                         |         |   |         |  |
| Business Comm Center     CAFE     Callier Center                                                                                                    |                                                                     | Show                          | now 10 • entries |                                                                                                    |     |     |          |   |         |               |                         |         |   |         |  |
| <ul> <li>Career Center Expos</li> <li>Center Children+Fam</li> </ul>                                                                                                    |                                                                     |                               | Name             |                                                                                                    | - 1 | d 0 | Template | 0 | Туре    | 0             | Merchant Name 0         | Web     | 0 | Mobile  |  |
| <ul> <li>Center for Values</li> <li>Certificate CS</li> <li>Cherr Program</li> </ul>                                                                                                    |                                                                     | 0                             | 2019 IEEE        | International MWSCAS Registration                                                                                                 |     | 293 | Classic  |   | General |               | ECS                     | Enabled |   | Enabled |  |
| <ul> <li>Cleanroom Laboratory</li> <li>Comet Camp</li> </ul>                                                                                                    |                                                                     |                               | A&H RAW          | Graduate Student Conference                                                                                                    |     | 146 | Classic  |   | General |               | ABH RAW<br>Conference   | Enabled |   | Enabled |  |
| <ul> <li>Comm. Disorders/Aud.</li> <li>Computer Science</li> </ul>                                                                                                    |                                                                     |                               | AH College       | Prep - Summer                                                                                                    | 1   | 277 | Classic  |   | General |               | ARH                     | Enabled |   | Enabled |  |

3. On the left side of the screen, select "Order Search" under the Marketplace Store with the transaction that needs to be refunded.

| New Student Programs      |  |  |  |  |  |
|---------------------------|--|--|--|--|--|
| Settings                  |  |  |  |  |  |
| Accounting Codes          |  |  |  |  |  |
| Users                     |  |  |  |  |  |
| Tax Account Codes         |  |  |  |  |  |
| Stores                    |  |  |  |  |  |
| Add New Store             |  |  |  |  |  |
| New Student Programs      |  |  |  |  |  |
| Store Settings            |  |  |  |  |  |
| General                   |  |  |  |  |  |
| Status Management         |  |  |  |  |  |
| Email Messages            |  |  |  |  |  |
| Text Messages             |  |  |  |  |  |
| Single Store              |  |  |  |  |  |
| Store Template Setup NEW! |  |  |  |  |  |
| Users                     |  |  |  |  |  |
| Payment Methods           |  |  |  |  |  |
| Shipping Classes          |  |  |  |  |  |
| Categories                |  |  |  |  |  |
| Products                  |  |  |  |  |  |
| Allowed Groups            |  |  |  |  |  |
| Group Payment Methods     |  |  |  |  |  |
| Promotions                |  |  |  |  |  |
| User Modifiers            |  |  |  |  |  |
| Tax Service               |  |  |  |  |  |
| Tax Account Codes         |  |  |  |  |  |
| Order Search              |  |  |  |  |  |
| Fulfill Orders            |  |  |  |  |  |
| GL Exceptions (null)      |  |  |  |  |  |

4. Find the transaction by using one or more of the search criteria on the Order Search screen.

| New Student Programs Order Search                 |       |       |           |  |  |  |  |
|---------------------------------------------------|-------|-------|-----------|--|--|--|--|
| Search by any of the available information.       |       |       |           |  |  |  |  |
| Order Search                                      |       |       |           |  |  |  |  |
| Enter one or more filter values for order search. |       |       |           |  |  |  |  |
| Order Number:                                     |       |       |           |  |  |  |  |
| Payment Gateway Reference Number:                 |       |       |           |  |  |  |  |
| Credit Card Authorization Code:                   |       |       |           |  |  |  |  |
| Customer Name:                                    |       |       |           |  |  |  |  |
| Customer Email:                                   |       |       |           |  |  |  |  |
| Customer Phone Number:                            |       |       |           |  |  |  |  |
| Terminal Id:                                      |       |       |           |  |  |  |  |
| Order Date:                                       | From: | 🛗 то: | <b>**</b> |  |  |  |  |
| Fulfilled Date:                                   | From: | 🛗 то: | <b>**</b> |  |  |  |  |
| Run Search                                        |       |       |           |  |  |  |  |

Click on the Order ID number to view transaction details.

| - |                                           |                            |   |         |  |  |  |  |
|---|-------------------------------------------|----------------------------|---|---------|--|--|--|--|
|   | New Student Programs Order Search Results |                            |   |         |  |  |  |  |
|   | Click an order's ID to see its details.   |                            |   |         |  |  |  |  |
|   | New Order Search                          |                            |   |         |  |  |  |  |
|   | Export To CSV                             |                            |   |         |  |  |  |  |
|   | Show 10 • entries                         |                            |   |         |  |  |  |  |
|   | ID *                                      | Date/Time                  | ÷ | Туре    |  |  |  |  |
|   | <mark>54767</mark> 1                      | 04/24/2019 12:28:19 AM CDT |   | uStores |  |  |  |  |
| l | 547690                                    | 04/24/2019 06:20:28 AM CDT |   | uStoros |  |  |  |  |

Please contact <u>FMS-Treasury@utdallas.edu</u> with any questions